## インターネットによる 団体保険 手続操作ガイド

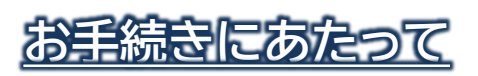

## ◆変更のない方は自動継続になりますのでお手続きは不要です。

\*メールアドレスの入力に際して、メール受信制限をされている方は、「@ms-ins.com」からのメールを受信できるように設定してください。

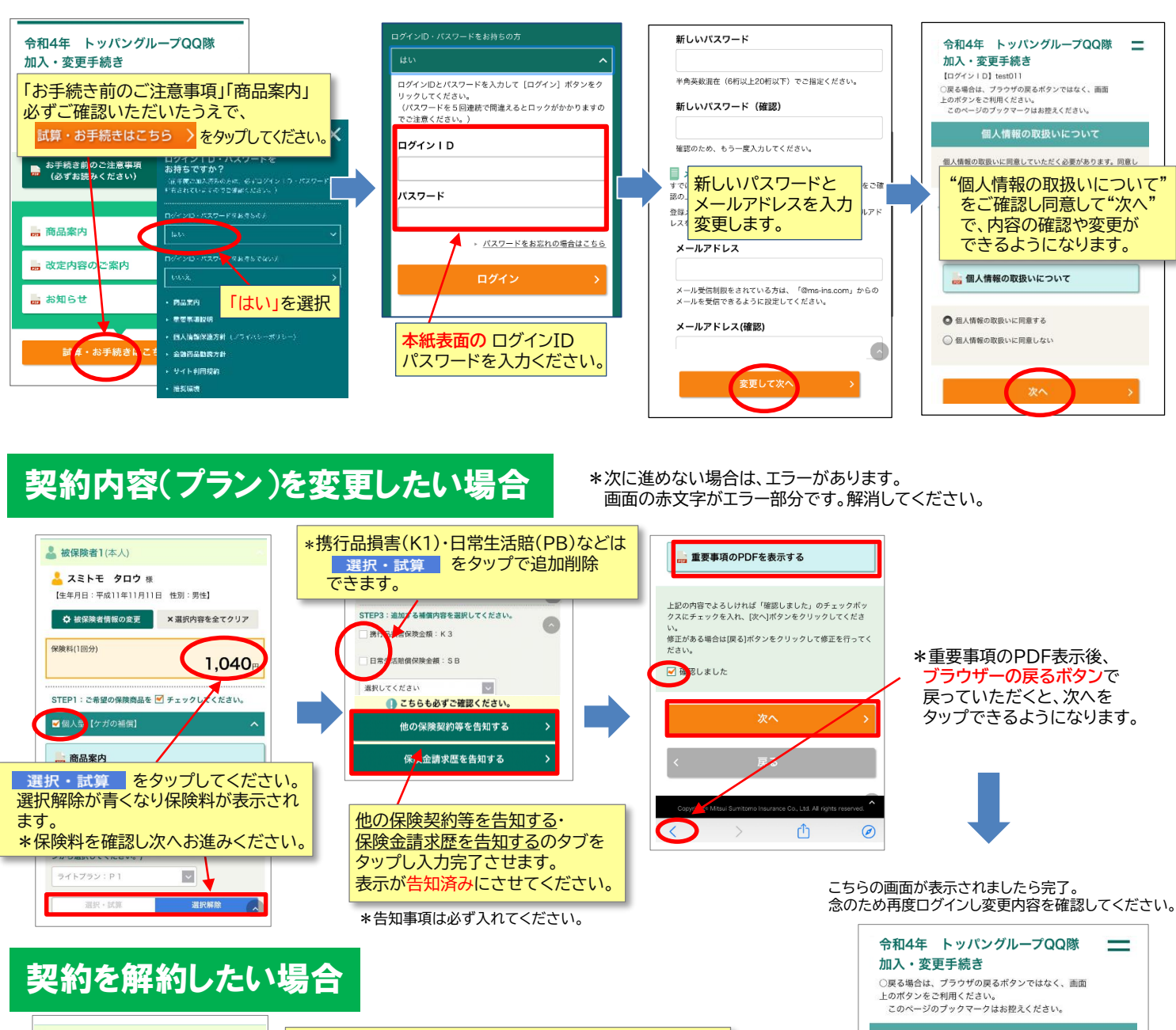

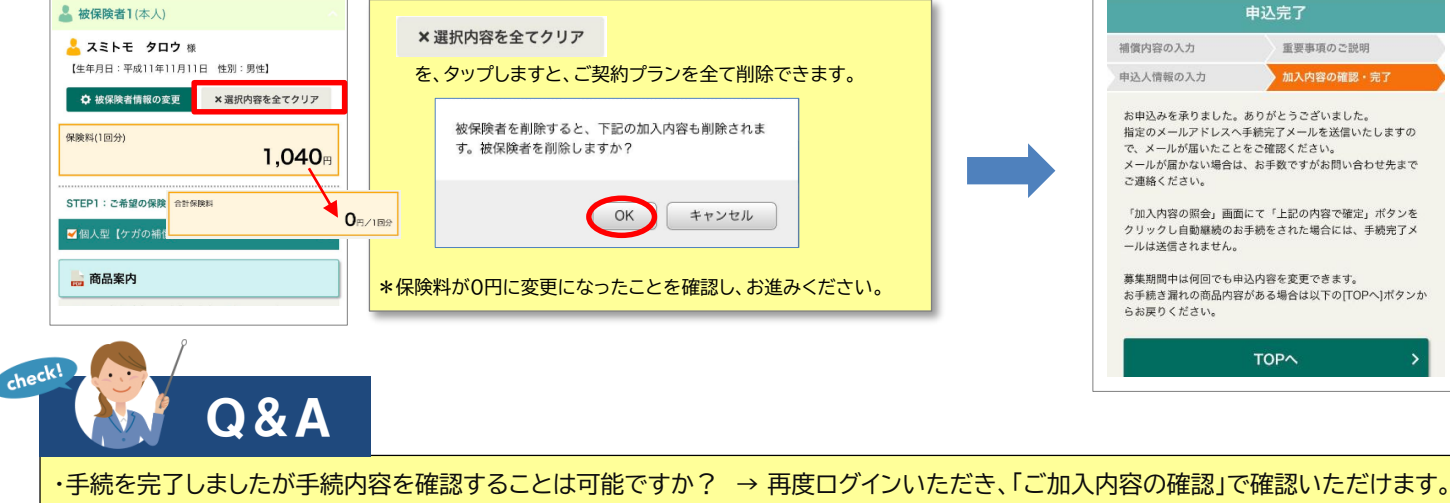

・手続を完了しましたが内容を訂正したいです。 → 再度ログインいただき、訂正してください。

・パスワードを忘れました。 → ログイン画面より再発行のお手続ができます。

・どうしてもWEBで手続きが出来ません。 → 紙の加入申込書をお送りします。 く 0120-106-099へ至急ご連絡ください。